## **PUBLICACIÓN EN EL BOE**

Se han dado de alta los trámites necesarios para sustituir las publicaciones en el BOP y tablones municipales por publicaciones en el BOE y/o tablones

TRAFICO:

T-A1 Notificacion Denuncia BOE y/o Tablon T-B1 Notificacion Resolucion BOE y/o Tablon T-C1 Notificacion Propuesta Resol. BOE y/o Tablon T-S1 Solicitud Infractor BOE y/o Tablon

ORA

A-A1 Notificacion Denuncia BOE y/o Tablon

A-B1 Notificacion Resolucion BOE y/o Tablon

A-C1 Notificacion Propuesta Resolucion BOE y/o Tablon

A-S1 Solicitud Infractor BOE y/o Tablon

ORDENANZAS O-A2 Notificacion Denuncia Ordenanzas BOE y/o Tablon O-B2 Notificacion Resolucion Ordenanzas BOE y/o Tablon

ABANDONADOS B-04 Publicacion Resolucion Inicio BOE y/o Tablon B-10 Publicacion Resolucion Residuo Solido BOE y Tablon

A los trámites que publicaban en el BOP y tablones se les ha cambiado el identificador añadiéndole el texto " - NO EJECUTAR"

## CONFIGURACIÓN DE LA ENTIDAD (Pestaña Servicios Externos - BOE)

| B.O.E.                             |                                 |  |  |  |  |  |  |
|------------------------------------|---------------------------------|--|--|--|--|--|--|
| Identificador Remitente: L02000004 | Identificador Emisor: L02000004 |  |  |  |  |  |  |
| Email Respueta Publicación:        |                                 |  |  |  |  |  |  |

La publicación en el BOE, inicialmente se hará a través de ficheros XML que se generan a través de la Ejecución de Trámites. Dichos ficheros tienen que ser subidos a la plataforma SITE por un usuario autorizado en la misma.

Los anuncios pueden enviarse por las mismas unidades que los hayan dictado (*unidades emisoras*) o remitirse por las unidades a las que en cada Administración se les atribuya esta competencia o se les autorice para ello. (Por defecto coinciden)

El administrador de cada entidad tiene que comprobar que el identificador remitente y emisor sean correctos (los hemos dado de alta desde Diputación), y rellenar el campo Email Respuesta Publicación, que es la dirección de correo electrónico a efectos de comunicar las incidencias que se generen en el proceso de la información.

## **EJEMPLO DE EJECUCION DE TRAMITE:**

## T-A1 NOTIFICACION DENUNCIA BOE Y/O TABLON

| Ejecución de Trámites                                                           |                  |           | - 8 ×                         |
|---------------------------------------------------------------------------------|------------------|-----------|-------------------------------|
|                                                                                 |                  |           | 🟂 Actualizar                  |
| Tramite                                                                         | Última Ejecución | Denuncias | Accion                        |
| T-00B (DECRETO DE INICIO)                                                       | 24-11-2014       | 3         | Iniciar                       |
| T-01 (NOTIFICACION DENUNCIAS A INFRACTORES Y TITULARES FISICOS (ENVÍO A CORREOS | 21-03-2015       | 0         | Iniciar Ver Tareas Pendientes |
| T-02 (NOTIFICACION RESOLUCION)                                                  | 15-05-2014       | 0         | Iniciar                       |
| Ejecución - 54, Remesa - 95                                                     |                  | 1         | Documentos Ejecutar Cancelar  |
| T-03 (RESOLUCION EXPEDIENTE)                                                    | 15-05-2014       | 3         | Iniciar                       |
| T-10 (NOTIFICACION PROPUESTA RESOLUCION (ALEGACION DESESTIMADA))                | 07-11-2014       | 0         | Iniciar Ver Tareas Pendientes |
| Ejecución - 2, Remesa - 96                                                      |                  | 1         | Documentos Ejecutar Cancelar  |
| T-20 (NOTIFICACION DE LA RESOLUCION AL ESTIMAR LA ALEGACION)                    |                  | 0         | Iniciar                       |
| T-40B (SOLICITUD INFRACTOR SOLO A PERSONAS JURIDICAS)                           |                  | 1         | Iniciar                       |
| T-52 (PASO SANCIONES A EJECUTIVA (RECAUDACION))                                 |                  | 5         | Iniciar                       |
| T-90 (PRESCRIPCION)                                                             |                  | 12        | Iniciar                       |
| T-91 (CADUCIDAD)                                                                | 15-05-2014       | 10        | Iniciar                       |
| T-A1 (NOTIFICACION DENUNCIA BOE Y/O TABLON)                                     | 15-08-2015       | 2         | Iniciar Ver Tareas Pendientes |
| T-A1 - NO EJECUTAR (NOTIFICACION DENUNCIA BOP Y TABLON)                         | 31-07-2015       | 2         | Iniciar                       |
| T-B1 (NOTIFICACION RESOLUCION BOE Y/O TABLON)                                   |                  | 0         | Iniciar                       |
| T-B1 - NO EJECUTAR (NOTIFICACION RESOLUCION BOLETIN Y TABLON)                   |                  | 0         | Iniciar                       |
| T-C1 (NOTIFICACION PROPUESTA RESOLUCION BOE Y/O TABLON)                         |                  | 0         | Iniciar                       |
| T-C1 - NO EJECUTAR (NOTIFICACION PROPUESTA RESOLUCION BOLETIN Y TABLON)         |                  | 0         | Iniciar                       |
| 5 T-S1 (SOLICITUD INFRACTOR BOE Y/O TABLON)                                     |                  | 0         | Iniciar                       |
| T-S1 - NO EJECUTAR (ENVIO A BOLETIN Y TABLON SOLICITUD INFRACTOR)               | 01-06-2012       | 0         | Iniciar                       |

Este trámite coge todas las denuncias que no se han podido notificar, es decir con estado NOTIFICACION DENUNCIA – DEVUELTA. En el ejemplo hay dos denuncias. Estas 2 denuncias son las mismas que entrarían en el trámite T-A1- NO EJECUTAR, que es el que publica en el BOP y tablones municipales. Este ya no hay que ejecutarlo.

En su lugar ejecutamos el T-A1. Pulsamos Botón Iniciar. Si queremos ver que denuncias han entrado pulsamos Documentos. Hay un listado nuevo Listado Denuncias enviadas - BOE

Para ejecutar el trámite, pulsamos botón Ejecutar. Y le damos a Ver Tareas Pendientes Se crea una nueva remesa con al menos tres tareas: la tarea 1, es un listado nuevo: Listado denuncias enviadas a BOE. Lo puedo ver antes de imprimirlo, pulsando el botón Documento

| Remesa 165 Inicio 30-07-2015 12:30 |                  |                                        |                       |                                                  |           | ]                   |        |          |
|------------------------------------|------------------|----------------------------------------|-----------------------|--------------------------------------------------|-----------|---------------------|--------|----------|
| - Tarea 1                          | 30-07-2015 12:30 | Ejecución 10 / TODAS                   | Firmar                | Fichero generado: Listado_Denuncias_enviadasBOE  | Documento | Confirmación Manual | Omitir | Cancelar |
| Tarea 2                            | (fecha vacia)    | Ejecución 10 / TODAS                   | Publicar en BOE       | Pendiente de finalización de otra tarea anterior |           |                     |        |          |
| Tarea 3                            | (fecha vacia)    | Ejecución 10 / ALMERIA.ABLA            | Confirmar Publicacion | Pendiente de finalización de otra tarea anterior |           |                     |        |          |
| Tarea 4                            | (fecha vacia)    | Ejecución 10 / ALMERIA.ROQUETAS DE MAR | Confirmar Publicacion | Pendiente de finalización de otra tarea anterior |           |                     |        |          |

Sale el listado en una ventana y pulsando en la misma con el botón derecho del ratón, se puede imprimir.

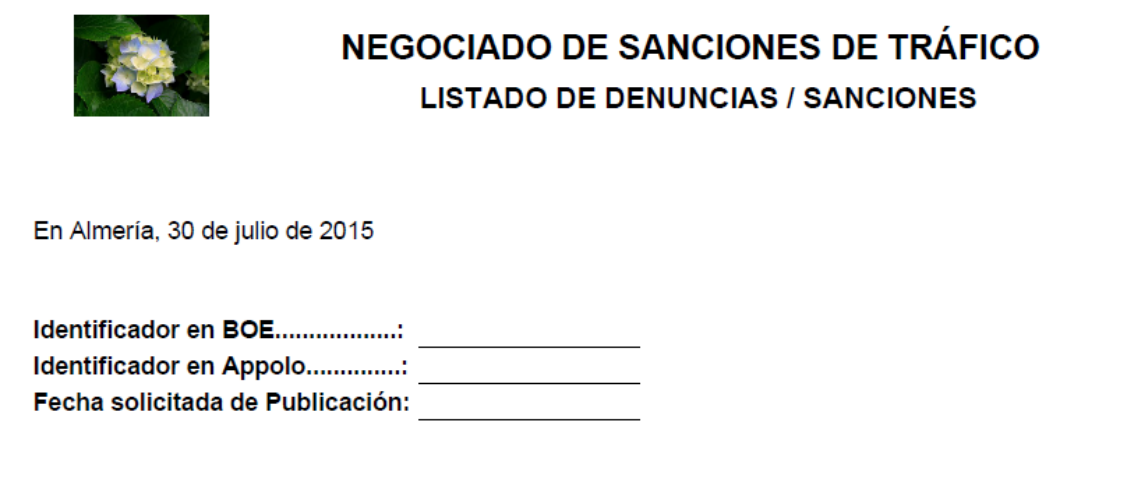

| Expediente | Fecha      | Hora  | Matrícula | Nombre                  | Localidad       | Provincia |
|------------|------------|-------|-----------|-------------------------|-----------------|-----------|
| 2/2015     | 10-03-2015 | 10:30 | 7812BDK   | FELIPE RUIZ ESTEVEZ     | ALMERIA         |           |
| 1/2015     | 19-03-2015 | 09:44 | 3712BKV   | ANTONIA LOZANO GONZALEZ | ROQUETAS DE MAR | ALMERIA   |

Una vez que el alcalde/sa haya firmado el listado, se le dice al programa pulsando Confirmación Manual y se mete la fecha de la firma. Con esto se crea el fichero xml que es el que hay que descargarse y subir al BOE. Para ello, pulsamos Documento, visualizando el documento en una nueva ventana y pulsamos Descargar.

| Notificacion_Denuncia_BOE-5022.xml                                                                                                    | ×      |
|----------------------------------------------------------------------------------------------------|--------|
| Descargar                                                                                                    |        |
| xml version="1.0" encoding="UTF-8"?                                                                                                    | ^      |
| <pre><envio xmlns:xsi="http://www.w3.org/2001/XMLSchema-instance"></envio></pre>                                                                                                    |        |
| <version>1.0.0</version>                                                                                                    |        |
| <anuncios></anuncios>                                                                                                    |        |
| <remitente></remitente>                                                                                                    |        |
| <nodoremitente iddir3="LA9999999" nivel="1">ENTIDADES LOCALES</nodoremitente>                                                                                                    |        |
| <nodoremitente iddir3="L02000004" nivel="2">Desarrollo</nodoremitente>                                                                                                    |        |
|                                                                                                    |        |
| <infpub></infpub>                                                                                                    |        |
| <email>alozanog@dipalme.org</email>                                                                                                    |        |
|                                                                                                    |        |
| <anuncio></anuncio>                                                                                                    |        |
| <emisor></emisor>                                                                                                    |        |
| <nodoemisor iddir3="LA9999999" nivel="1">ENTIDADES LOCALES</nodoemisor>                                                                                                    |        |
| <nodoemisor iddir3="L02000004" nivel="2">Desarrollo</nodoemisor>                                                                                                    |        |
|                                                                                                    |        |
| <metadatos></metadatos>                                                                                                    |        |
| <10>999999.5022 10                                                                                                    |        |
| <or> <li><li><li></li> <li></li> <li></li></li></li></or>                                                                                                    |        |
| <ul> <li><qatoshersionales>5</qatoshersionales></li> <li>concertificational devices and concerting and concerting a</li></ul>                                                 |        |
| <pre> <pre>procedimiento piural= N &gt;sancionadoi</pre></pre>                                                                                                    |        |
| <t< td=""><td></td></t<>                                                                                                    |        |
| <tortering =="content" type="application/ml"></tortering>                                                                                                    |        |
| <i alcaldesa="" almería,="" argona="" avuntamiente="" con="" confermidad="" constructione="" de="" del="" dispueste="" en="" la="" los<br="" micro="" stra="">constituica Macane Micro Stra Alcaldesa del Avuntamiente de Almería, de confermidad con la dispueste en los<br/>en los del constructiones de la confermidad de la confermidad con la dispueste en los de la confermidad de la confermidad de la</i> |        |
| SprAnda Mozos Filoaigo, sia Alcaldesa dei Ayuntamiento de Ameria, de Contornidad Com o dispuesto en los<br>atficulos 50 4, 50 5 x 61 de la Lev 2014002, de 26 de noviembre, de Décimen lucídico de las Administraciones Dúblicos y de                                                                                                    | 4      |
| ancoros 53.4, 53.5 y or de la Ley Son 352, de 20 de novembre, de Regimen Sundico de las Aurimistraciones Fubricas y de<br>Procedimiento Administrativo Comúni se bace núblico notificación de las iniciación de los expedientes sonicionadores que s                                                                                                    | a<br>0 |
| ndican la las presonas o antidadas denunciadas que a continuación se relacionan ya que babiéndose intentado la potifica                                                                                                    | ción   |
| nacian, a las personas o encludades defundadas que a continuación se relacionan, ya que navienciase intentado la notifica-                                                                                                    | n de   |
| notificación)                                                                                                    | o de   |
| <                                                                                                    |        |
| Almería, a disposición de los interesados ante el cual les asiste el derecho de personarse y alegar por escrito lo que en su                                                                                                    |        |
| defensa estimen conveniente, con aportación o proposición de las pruebas que consideren oportunas, dentro del plazo de                                                                                                    |        |
| quince días hábiles, contados desde el siguiente al de la publicación del presente en el Boletín Oficial del Estado.                                                                                                    |        |
| Iniciación: mediante denuncia formulada por el agente de la autoridad (Art. 3 RD 320/1994).                                                                                                    | Ť      |
|                                                                                                    |        |

Una vez que tengamos constancia de que el fichero se ha publicado, pulsamos sobre la tarea pendiente, el botón Confirmación Manual, y le metemos la fecha de publicación, tras lo que todas las denuncias del trámite estarán notificadas, actualizándose de forma automática el estado de la denuncias y la fecha de la notificación (el programa la calcula sumándole 15 días a la fecha de publicación introducida anteriormente).

Opcionalmente podremos publicar en los tablones municipales. Si es así, sacamos el documento a mandar a cada tablón pulsando en Documento. Cuando nos digan que se ha publicado, pulsamos el Boton Confirmación Manual del municipio que ya ha hecho la publicación y metemos la fecha de publicación. Cuando hayamos confirmado Todos, el trámite se dará por finalizado. Si por el contrario no queremos seguir publicando en los tablones, pulsamos el botón Omitir Todos

| Remes  | a 166 | Inicio 30-07-2015 | 12:47                           |                   |                                                                   | Ver Denuncias |                     |        |          |
|--------|-------|-------------------|---------------------------------|-------------------|-------------------------------------------------------------------|---------------|---------------------|--------|----------|
| Tare   | a1 3  | 80-07-2015 12:47  | Ejecución 11 / TODAS            | Firmar            | Tarea completada                                                  |               | _                   |        |          |
| Tare   | a2 3  | 30-07-2015 12:47  | Ejecución 11 / TODAS            | Publicar en BOE   | Tarea completada                                                  |               |                     |        |          |
| Tare   | a3 3  | 30-07-2015 12:52  | Ejecución 11 / ALMERIA ABLA     | Confirmar Publica | Fichero generado: Notificacion_DenunciaTablones-5033.pdf. Pendier | Documento     | Confirmación Manual | Omitir | Cancelar |
| - Tare | a4 3  | 30-07-2015 12:52  | Ejecución 11 / ALMERIA.ROQUETAS | Confirmar Public  | Fichero generado: Notificacion_DenunciaTablones-5034.pdf. Pendier | Documento     | Confirmación Manual | Omitir | Cancelar |